## Инструкция поиска в БД «Периодика Алтайского края»

1. Перейдите в Электронный каталог АКУНБ по <u>ссылке</u>. Осуществите «Вход»: как Гость или используя данные читательского билеты.

| ATTAЙCHAN HPAISMA YMKEEPCAJIAAAR<br>Hayyhar Shisimotena oo. E.r. Liklunden                                                                                                    | Bue the menn<br>Byznot for workshind            | Постигая Аптай<br>Закороная Баблитка Алтая    | Весь Алтай                                   | Афиша                                                       |  |  |  |
|----------------------------------------------------------------------------------------------------|-------------------------------------------------|-----------------------------------------------|----------------------------------------------|-------------------------------------------------------------|--|--|--|
| Электронный каталог                                                                                                    |                                                 |                                               |                                              |                                                             |  |  |  |
| Для поиска литературы войдите как «ГОСТЬ».<br>Пля заказа питературы вам необходимо быть зарегистрированным пользователем. Пля входа в Пилиный забинат используйте питательский билат нашей библиотеки или полтверуденные запись из полтвер "Босислия" (БСИА). |                                                 |                                               |                                              |                                                             |  |  |  |
|                                                                                                    |                                                 |                                               |                                              |                                                             |  |  |  |
| Введите логин (фамилия) и пароль (6-ти значный номер читательского билета)                                                                                                    |                                                 |                                               |                                              |                                                             |  |  |  |
| Логин:                                                                                                    |                                                 | Парол                                         | пь:                                          |                                                             |  |  |  |
|                                                                                                    |                                                 |                                               |                                              | Войти как Гость или Записаться в библиотеку                 |  |  |  |
|                                                                                                    |                                                 | Bi<br>Per<br>ut                               | ход/<br>егистрация<br>ареа ЕСИА              |                                                             |  |  |  |
| 2. В строке «База Данных» из списка выберете «Периодика Алтайского края».                                                                                                    |                                                 |                                               |                                              |                                                             |  |  |  |
| ATTAЙCKAR HPAEBAR YHMEEPCAЛЬНАЯ<br>Hayyhar Gmennotena xx. B.R. Wimun                                                                                                    | Bur Bernanne.<br>Bywrith yw columnia            | Постигая Аптай<br>Зпектронная библитека Аптая | Весь Алтай                                   | Афиша                                                       |  |  |  |
| Электронный каталог                                                                                                    |                                                 |                                               |                                              |                                                             |  |  |  |
| Для поиска литературы войдите как «ГОСТЬ».                                                                                                    |                                                 |                                               |                                              |                                                             |  |  |  |
| Для заказа литератур                                                                                                    | ры вам необходимо быть зарегистрированным польз | ователем. Для входа в Личный                  | і кабинет используйте читательский билет нац | цей библиотеки или подтвержденную запись на портале "Госусл |  |  |  |
|                                                                                                    |                                                 |                                               | Подробнее                                    |                                                             |  |  |  |

| База данных:            | Электронный каталог АКУНБ                                                   |  |  |  |
|-------------------------|-----------------------------------------------------------------------------|--|--|--|
|                         | Электронный каталог АКУНБ                                                   |  |  |  |
| Я ищу:                  | Электронная библиотека                                                      |  |  |  |
|                         | Периодика Алтайского края                                                   |  |  |  |
|                         | Музыкальные компакт-диски, аудиокассеты, грампластинки, ноты. 1993-2002 гг. |  |  |  |
|                         | БД "Периодические издания и статьи"                                         |  |  |  |
| Библиографичес          | ес Сводная база статей г. Барнаула. 2005-2014                               |  |  |  |
| Дополнительные параметр | Сводная БД "Алтайский край"                                                 |  |  |  |
|                         | БД "Экология". 1994-                                                        |  |  |  |
|                         | БД "Редкая книга"                                                           |  |  |  |
|                         | F.T. "Perponykijak"                                                         |  |  |  |

3. Воспользуйтесь «Библиографическим поиском». В строке «Заглавие» введите название, интересующего Вас периодического издания.

| База данных:              |                                                                                                    |
|---------------------------|----------------------------------------------------------------------------------------------------|
| VALD                      | Чтобы слово было найдено в точности в том виде, как указано, заключите его в двойные кавычки. Например: "Соколов" |
| Я ищу:                    | Предлоги, инициалы и анаки препинания можно не вводить                                                            |
| Библиографически          | ий поиск 🕈                                                                                                    |
| Автор                     |                                                                                                    |
| Заглавие                  | Степная                                                                                                    |
| Тематика (ГРНТИ)          | СТЕПНАЯ НОВЬ                                                                                                    |
| Вид издания               | СТЕПНАЯ ПРАВДА                                                                                                    |
| Год издания с             |                                                                                                    |
| Дата поступления          |                                                                                                    |
| Наличие полного<br>текста | PETROPANIA DI ELVICE O AVALDUE VICE O ALA                                                                         |
| Коллекция                 | Очистить                                                                                                    |
| Дополнительные возможност |                                                                                                    |
| Дополнительные параметры  |                                                                                                    |

4. Под заголовком «Зарегистрированы поступления» выберите необходимый год издания. Вам откроется перечень номеров газеты за выбранный год. Чтобы посмотреть полные тексты газеты, нажмите на «Перейти к описаниям номеров».

| 🗆 1. 🌺          |                                         | Шифр: C1 (Газета)<br>Степная новь : орган Шилуновского райкома КПСС и районного Совета народных депутатов Алтайского края/ ред. А. Л. Пастернак1988 Шилуново (Алт. кра<br>2008 Управление по печати и информации, Шилуновская районная администрация, районный Совет народных депутатов, редакция газеты "Степная новь"<br>Бондаренко (1989), Л. И. Щанова (1999) Выходит три раза в неделю<br>Ред. : Пастернак А. Л.Систем. требования: Windows, Adobe Acrobat Reader<br>Рубрики: |  |  |  |
|-----------------|-----------------------------------------|----------------------------------------------------------------------------------------------------|--|--|--|
|                 |                                         | Газеты Шипуновский район Алтайский край                                                                                                    |  |  |  |
|                 |                                         | Зарегистрированы поступления:                                                                                                    |  |  |  |
|                 |                                         | <u>1996 1995 1994 1993 1992 1991 1990 1989 1987 1986</u>                                                                                                    |  |  |  |
|                 | 1993∠                                   |                                                                                                    |  |  |  |
|                 | (ЭБ Алтая) № 1-7.9-11.                  | 14-30.33-35.38-51.53-55.57-59.62-90.93.94.96.101-105.12/13.36/37.97/98.99/100:                                                                                                    |  |  |  |
|                 | Перейти к описаниям номеров             |                                                                                                    |  |  |  |
|                 | Держатели документа:<br>Шипуновская ЦБС |                                                                                                    |  |  |  |
| Кол-во книговыд | au: 0                                   |                                                                                                    |  |  |  |